# Wyrażam zgodę na publikowanie informacji z e-dziennika na "Witrynie dla rodziców / ucznia".

| Nazwisko, imię ucznia                            |
|--------------------------------------------------|
| Klasa i pesel ucznia                             |
| Nazwisko i imię rodzica / opiekuna ucznia        |
| Seria i numer dowodu tożsamości rodzica opiekuna |

## Adres poczty elektronicznej e-mail (login e-dziennika)

proszę wypelnić "drukowanymi znakami", jeżeli wpisujemy "zero" – proszę wpisać Ø, proszę także zwrócić uwagę na zapis: L, I, I, J oraz U, V

(miejscowość, data)

(podpis rodzica / opiekuna ucznia)

"Witryna dla rodziców / ucznia" umożliwia tylko przeglądanie informacji ze szkolnego dziennika. Dostęp do informacji ma tylko zalogowana osoba - zna login, którym jest podany adres e-mail i hasło - tajne, utworzone samodzielnie. Zalogowana osoba może tylko przeglądać informacje, dotyczące tylko i wyłącznie ucznia, któremu w systemie przypisano adres e-mail. **Witryna umożliwia przeglądanie informacje tylko o swoim dziecku!** 

sekretariat szkoły instrukcja dla rodziców

### Co należy zrobić, aby mieć możliwość korzystania z e-dziennika w domu?

### Oświadczenie i hasło - tylko raz na początku należy:

- 1. Dostarczyć do szkoły oświadczenie z adresem e-mail. Oświadczenie dostępne jest na szkolnej stronie internetowej szkoły lub w sekretariacie. Oświadczenie musi być dostarczone osobiście, potwierdzone podpisem i zweryfikowane dokumentem tożsamości.
- 2. Odebrać list od UONET. Po zalogowaniu się na swoją skrzynkę e-mail, odbieramy list od UONET i klikamy w link zaznaczony na obrazku
- **3.** Wprowadzić do systemu swoje tajne haslo. Po kliknięciu w link pojawi się formularz, do którego wpisujemy swoje tajne hasło. Hasło musi spełniać kilka reguł. Musi mieć co najmniej 8 znaków, duże i małe litery, cyfry.

### Przeglądanie e-dziennika

- 1. Otworzyć dowolną przeglądarkę internetową. IE, Mozilla, Opera, Chrome, Safari
- 2. Na pasku adresu dowolnej wpisać https://uonetplus.vulcan.net.pl/gminakrzemieniewo
- 3. Na formularzu wpisać swój login (e-mail) i hasło
- 4. Kliknąć w przycisk Logowanie

### Bezpieczeństwo

- 1. Wpisów do e-dziennika mogą dokonywać tylko nauczyciele dysponujący specjalnymi uprawnieniami.
- 2. Każda zamiana w e-dzienniku jest rejestrowana wiadomo kto, co i o której godzinie zmienił.
- **3.** Każdy zapis dokonany przez nauczyciela jest natychmiast dostępny na specjalnej stronie internetowej.
- 4. Rodzice mogą tylko przeglądać wpisy dokonane przez nauczycieli.
- 5. Rodzice mogą wysyłać komunikaty nauczycielom.
- 6. Witryna umożliwia przeglądanie informacje tylko o swoim dziecku!
- 7. Nie można zobaczyć danych innych osób!
- 8. Rodzice mogą zmieniać login (adres e-mail) i hasło.

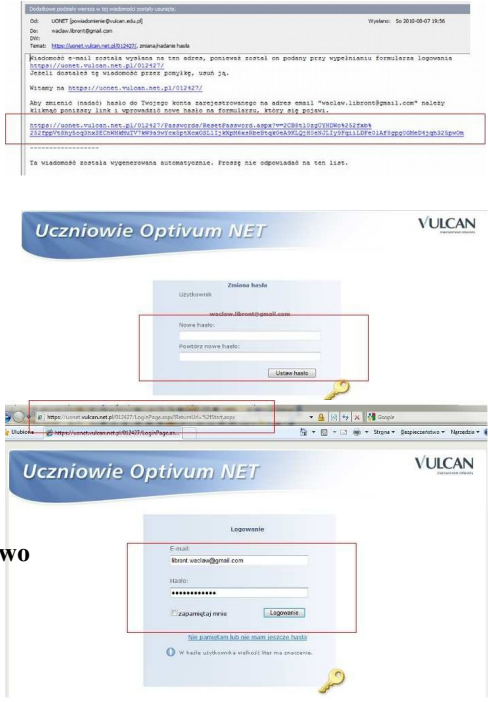

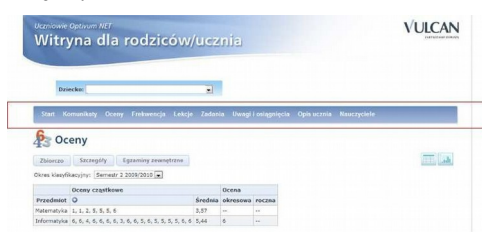